## COURSE PRE-SELECTION PROCESS USING GENESIS PARENT PORTAL

Parents/Guardians,

This year we will be utilizing the Scheduling tab in the Genesis Parent Portal to request courses for the 2021-2022 school year. Please follow the steps below to complete this process.

## DIRECTIONS FOR REQUESTING COURSES FOR THE 2021-2022 SCHOOL YEAR:

Step 1 - Log into the Genesis Parent Portal from your child's school site under Parents→Genesis Parent Access→Login
Step 2 - If you have more than one (1) child, please select the child for whom you are requesting the course from the drop down menu on the top right of your screen.

| Summary       Attendance       Grading       Discipline       Gradebook       Scheduling       Documents       Forms       Course Pages         ep 4 - Click the REQUESTS tab          Summary       Attendance              Summary       Attendance              Summary       Attendance              Summary       Attendance              Summary       Attendance               Summary       Attendance                Summary       Attendance                               Summary       Attendance <th>Step 3 - Click the SCHEDULING</th> <th>tab</th> <th></th> <th></th> <th></th> <th></th> <th></th>                                                                                                    | Step 3 - Click the SCHEDULING  | tab                                           |                           |                     |                 |       |              |
|----------------------------------------------------------------------------------------------------|--------------------------------|-----------------------------------------------|---------------------------|---------------------|-----------------|-------|--------------|
| ep 4 - Click the REQUESTS tab                                                                                                    | Summary Attendance             | Grading Discipline                            | Gradebook                 | Scheduling          | Documents       | Forms | Course Pages |
| ep 5 – In each Subject Area, click "Request a course"<br>IMPORTANT NOTE Final grades, test scores, and/or teacher recommendation determine placement in courses.<br>Summary Attendance<br>Summary Attendance<br>ep 5 – In each Subject Area, click "Request a course"<br>Summary Education Courses to request below:<br>Choose courses to request below:<br>Request a course<br>Notest and the store of the store of the st                                                                                                    | Step 4 - Click the REQUESTS ta | ıb                                            |                           |                     |                 |       |              |
| ep 5 – In each Subject Area, click "Request a course"<br>INDORTANT NOT Final grades, test scores, and/or teacher recommendation determine placement in<br>curses<br>Subject Area<br>Health Subject Area<br>Request a course<br>Request a course |                                |                                               |                           | Summ                | nary Attendance | 5     |              |
| ep 5 – In each Subject Area, click "Request a course"<br>MORTANT NOTE Final grades, test scores, and/or teacher recommendation determine placement in<br>courses<br>Choose courses to request below:<br>Choose courses to request below:<br>Request a course<br>World Language Subject Area<br>Request a course<br>Request a course                                                                                                    |                                |                                               |                           |                     |                 |       |              |
| ep 5 – In each Subject Area, click "Request a course"<br>INFORTANT NOTE Final grades, test scores, and/or teacher recommendation determine placement In<br>courses.<br>Choose courses to request below:<br>Request a course<br>Request a course                                                                                                    |                                |                                               |                           |                     |                 |       |              |
| ep 5 – In each Subject Area, click "Request a course"<br>mortANT NOTE Final grades, test scores, and/or teacher recommendation determine placement in<br>curses.<br>Choose courses to request below:<br>Choose courses to request below:<br>Course Request a course<br>Nord Language Subject Area<br>Request a course<br>Nithematics Subject Area<br>Request a course<br>Request a course<br>Request a cou      |                                |                                               | $\overline{}$             |                     |                 |       |              |
| ep 5 – In each Subject Area, click "Request a course"                                                                                                    |                                |                                               | rs                        |                     |                 |       |              |
| ep 5 – In each Subject Area, click "Request a course"                                                                                                    |                                |                                               |                           |                     |                 |       |              |
| IMPORTANT NOTE Final grades, test scores, and/or teacher recommendation determine placement in courses.                                                                                                    | Step 5 – In each Subject Area, | click "Request a cours                        | se"                       |                     |                 |       |              |
| Submit         Submit         Choose courses to request below:         Requested by parent       Remove my request         COURSE       REQUESTED BY       COURSE CREDITS         Health Subject Area       Request a course         World Language Subject Area       Request a course         ENCLISH Subject Area       Request a course         MATHEMATICS Subject Area       Request a course         MATHEMATICS Subject Area       Request a course         SCIENCE Subject Area       Request a course         Electives Subject Area       Request a course         Electives Subject Area       Request a course         Electives Subject Area       Request a course         Electives Subject Area       Request a course         Electives Subject Area       Request a course         Electives Subject Area       Request a course         Electives Subject Area       Request a course         Electives Subject Area       Request a course         Electives Subject Area       Request a course                                                                                                    | IM                             | PORTANT NOTE Final grades, test sco<br>urses. | ores, and/or teacher reco | mmendation determir | e placement in  |       |              |
| Submit         Submit         Choose courses to request below:         @Requested by parent         @Remove my request         COURSE REQUESTED BY         OURSE CREDITS         PRIORITY         Health Subject Area         Request a course         MATHEMATICS Subject Area         Request a course         HISTORY Subject Area         Request a course         Request a course         SCIENCE Subject Area         Request a course         BISCIENCE Subject Area         Request a course         Request a course         Request a course         Request a course         Request a course         Request a course         Request a course                                                                                                    |                                |                                               |                           |                     |                 |       |              |
| Choose courses to request below:<br>Choose courses to request below:<br>Course Requested by parent Request<br>Request a course<br>Health Subject Area<br>ENGLISH Subject Area<br>ENGLISH SUBJECT Area<br>ENGLISH SUBJECT Area<br>ENGLISH SUBJECT AREA<br>ENGLISH SUBJECT AREA<br>ENGLISH SUB                                |                                |                                               |                           |                     |                 |       |              |
| Choose courses to request below:         Requested by parent       Remove my request         COURSE       REQUESTED BY       COURSE CREDITS       PRIORITY         Health Subject Area       Request a course         World Language Subject Area       Request a course         ENGLISH Subject Area       Request a course         MATHEMATICS Subject Area       Request a course         MISTORY Subject Area       Request a course         SCIENCE Subject Area       Request a course         Respensation       Request a course         MATHEMATICS Subject Area       Request a course         Respensation       Request a course         Respensation       Request a course         MISTORY Subject Area       Request a course         SCIENCE Subject Area       Request a course         Respensation       Request a course         SCIENCE Subject Area       Request a course         Recluest a course       Request a course         Recluest a course       Request a course         Recluest a course       Request a course         Recluest a course       Request a course         Recluest a course       Request a course         Recluest a course       Request a course         Recluest a course <td></td> <td></td> <td>Submit</td> <td></td> <td></td> <td></td> <td></td>                                                                                                    |                                |                                               | Submit                    |                     |                 |       |              |
| Choose courses to request         © Requested by parent       © Remove my request         COURSE       REQUESTED BY       COURSE CREDITS       PRIORITY         Health Subject Area       Request a course         World Language Subject Area       Request a course         ENSLISH Subject Area       Request a course         MATHEMATICS Subject Area       Request a course         MATHEMATICS Subject Area       Request a course         SCIENCE Subject Area       Request a course         SCIENCE Subject Area       Request a course         HISTORY Subject Area       Request a course         SciENCE Subject Area       Request a course         HISTORY Subject Area       Request a course         Request a course       Request a course         Kerea       Request a course         SciENCE Subject Area       Request a course         SciENCE Subject Area       Request a course         Request a course       Request a course         SciENCE Subject Area       Request a course         Request a course       Request a course         Request a course       Request a course         SciENCE Subject Area       Request a course         Recuest a course       Request a course         Recuest a                                                                                                    |                                |                                               |                           |                     |                 |       |              |
| Requested by parent Remove my request   COURSE REQUESTED BY COURSE CREDITS PRIORITY   Health Subject Area                                                                                                    |                                | Cho                                           | ose courses to request b  | elow:               |                 |       |              |
| COURSE REQUESTED BY COURSE CREDITS PROVITY   Health Subject Area   World Language Subject Area   ENGLISH Subject Area   MATHEMATICS Subject Area   MATHEMATICS Subject Area   Image: Subject Area   Image: S                                                                                                    |                                |                                               | uested by parent Remove m | y request           |                 |       |              |
| World Language Subject AreaRequest a courseENGLISH Subject AreaRequest a courseENGLISH Subject AreaRequest a courseMATHEMATICS Subject AreaRequest a courseHISTORY Subject AreaRequest a courseCIENCE Subject AreaRequest a courseESCIENCE Subject AreaRequest a courseEIEctives Subject AreaRequest a courseScience Subject AreaRequest a courseScience Subject AreaRequest a courseScience Subject AreaRequest a courseScience Subject AreaRequest a courseSubject AreaRequest a courseSubject AreaRequest a courseSubject AreaRequest a courseSubject AreaScience Subject AreaSubject AreaRequest a courseSubject AreaScience Subject AreaSubject AreaScience Subject AreaScience Subject AreaScience S                                                                                                    |                                | Health Subject Area                           | T COURSE CREDITS PR       |                     |                 |       |              |
| World Language Subject AreaRequest a courseENGLISH Subject AreaMATHEMATICS Subject AreaMATHESTORY Subject AreaSCIENCE Subject AreaSCIENCE Subject AreaSUBJect AreaSUBJect AreaSUBJect AreaSUBJect AreaSUBJect AreaSUBJect AreaSUBJect AreaSUBJect AreaSUBJect AreaSUBJect AreaSUBJect AreaSUBJect AreaSUBJect AreaSUBJect AreaSUBJect AreaSUBJect AreaSUBJect AreaSUBJect AreaSUBJect AreaSUBJect AreaSUBJect AreaSUBJect AreaSUBJect AreaSUBJect Area<                                                                                                    |                                |                                               |                           | Request a cours     | se              |       |              |
| ENGLISH Subject Area       Request a course         MATHEMATICS Subject Area       Request a course         HISTORY Subject Area       Request a course         SCIENCE Subject Area       Request a course         SCIENCE Subject Area       Request a course         Electives Subject Area       Request a course         Float       Request a course         SCIENCE Subject Area       Request a course         Float       Request a course         SCIENCE Subject Area       Request a course         Float       Request a course                                                                                                    |                                | World Language Subject Are                    | ea                        | Request a cour      | se              |       |              |
| MATHEMATICS Subject Area       request a course         MATHEMATICS Subject Area       Request a course         HISTORY Subject Area       Request a course         SCIENCE Subject Area       Request a course         Electives Subject Area       Request a course         Totals:       0                                                                                                    |                                | ENGLISH Subject Area                          |                           |                     |                 |       |              |
| HISTORY Subject AreaRequest a courseHISTORY Subject AreaRequest a courseSCIENCE Subject AreaRequest a courseElectives Subject AreaRequest a courseTotals:0                                                                                                    |                                | MATHEMATICS Subject Area                      | 1                         | Request a cours     | se              |       |              |
| SCIENCE Subject Area     Request a course       Electives Subject Area     Request a course       Totals:     0                                                                                                    |                                | HISTORY Subject Area                          |                           | Request a cour      | se              |       |              |
| SCIENCE Subject Area     Request a course       Electives Subject Area     Request a course       Totals:     0                                                                                                    |                                |                                               |                           | Request a cour      | se              |       |              |
| Electives Subject Area  Totals: 0                                                                                                    |                                | SCIENCE Subject Area                          |                           | Request a cour      | se              |       |              |
| Totals: 0                                                                                                    |                                | Electives Subject Area                        |                           |                     |                 |       |              |
|                                                                                                    |                                | Totals:                                       | 0                         | Request a cours     | se              |       |              |
|                                                                                                    |                                | ,,                                            |                           |                     |                 |       |              |

• You can prioritize your request by selecting a number from the Priority dropdown (1 being the highest)

|               | CREDITS | ТҮРЕ | GRADES | STATUS | PRIORITY |                     |
|---------------|---------|------|--------|--------|----------|---------------------|
| CP More       | 5       |      |        |        | <u>↑</u> | Request This Course |
| II CP More    | 5       |      |        |        |          | Request This Course |
| D FRENCH More | 5       |      |        |        | •        | Request This Course |
| SPANISH More  | 5       |      |        |        | •        | Request This Course |
| I CP More     | 5       |      |        |        | •        | Request This Course |

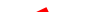

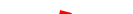

| Request | I CP?  |
|---------|--------|
| ОК      | Cancel |

**Step 8** – Repeat steps 5 through 7 until you have made requests for each Subject Area.